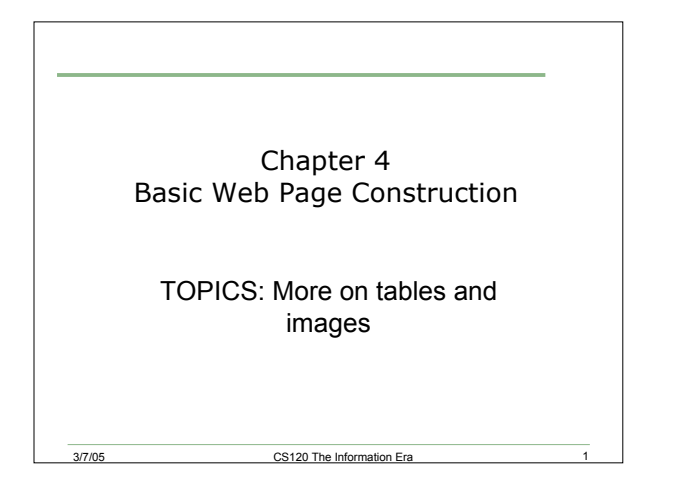

# Hyperlink Colors

3/7/05

3/7/05

We can change the hyperlink colors as follows:

- <body link="#000000"> this is the link color
- <body vlink="#000000"> this is the visited link color
- <body alink="#000000"> this is the active link color

CS120 The Information Era

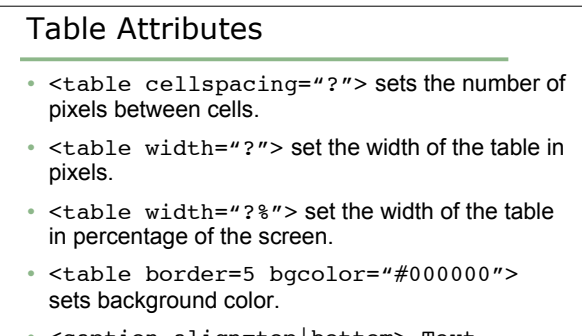

• <caption align=top|bottom> Text
</caption> provides a caption for the table
either at the top or bottom of the table.

3/7/05

CS120 The Information Era

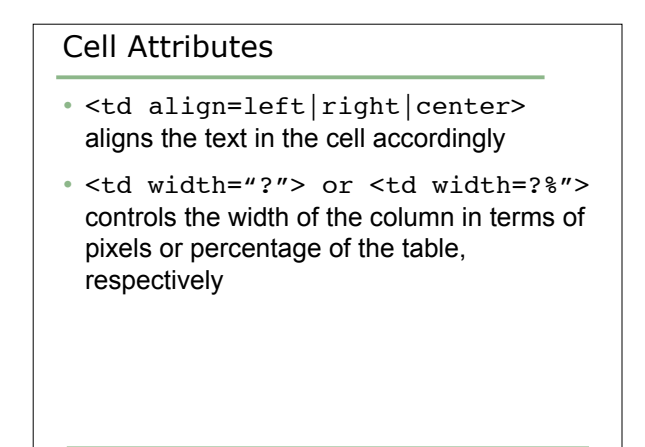

CS120 The Information Era

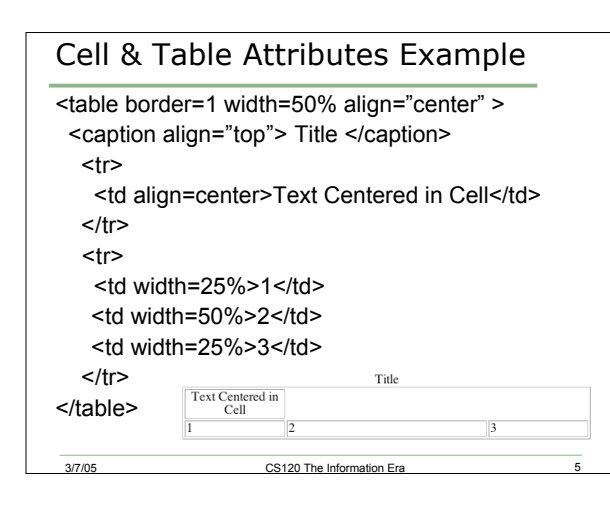

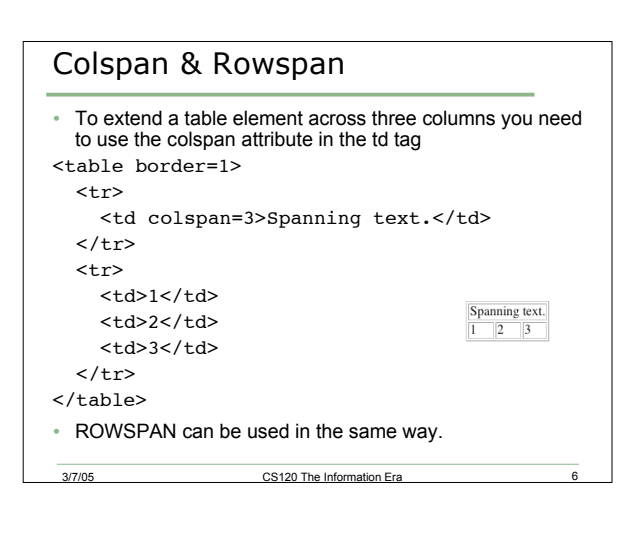

# Exercise Create a table with two of your friend's names, telephone numbers, and city of residences in a table with four rows and three columns Make the table 60% of the width of the screen and centered The caption should be "My Friends" Use colspan to have the phrase "Names, Numbers, and Cities span the first row The second row should be titles for each column, name, phone, and city. Make these green Data should be blue

Cellspacing should be 5

3/7/05

# Creating Margins

- · You can also use tables to create margins
- Find a background image on the web that has an image down one side and make this the background of your webpage using
  - <body background="image name">
- Use a table to place some text outside of that margin.
   Note is used to indicate a space in HTML

### Free Backgrounds:

http://dir.yahoo.com/Arts/Design\_Arts/Graphic\_Design/Web\_Page\_Design \_and\_Layout/Graphics/Backgrounds/

CS120 The Information Era

### Free Clipart:

3/7/05

3/7/05

http://dir.yahoo.com/Computers\_and\_Internet/Graphics/Clip\_Art/

# Aligning images within pages

CS120 The Information Era

- · Possible options:
  - o <img src="pict.jpg" align=left>
  - o <img src="pict.jpg" align=right>
  - o <img src="pict.jpg" align=top>
  - o <img src="pict.jpg" align=bottom>
  - o <img src="pict.jpg" align=middle>
- Text on page will be placed so that it does not hit these images

CS120 The Information Era

# Breaking Text around Images

 If you need more control over the placement of images and text, to immediately break the text and resume it on the next available line in which an image does not occupy the desired spot, use one of the following:

CS120 The Information Era

- o <br clear=left>
- o <br clear=right>
- o <br clear=center>

## Exercise

3/7/05

3/7/05

- Write a short paragraph or two about how you will spend your summer or how you like to spend your free time
- Obtain some free images on the web associated with your story
- Experiment with image placement on your page
- Remember, any image that you use on a Web page must be documented to protect yourself from copyright infringement

CS120 The Information Era